## 201718.1-rc1

Date: August 23, 2017

Changed hostname to "cs-vm" (updated /etc/hostname and /etc/hosts)

Manually updated applications on Ubuntu launcher

Disabled unattended upgrades:

sudo apt-get remove unattended-upgrades

Manually disabled automatic check for upgrades (prevents Ubuntu from asking students if they want to upgrade any software)

Updated existing software:

```
sudo apt-get update
sudo apt-get dist-upgrade -u
sudo apt-get autoremove
```

Added new packages:

sudo apt-get install eclipse eclipse-cdt mc texinfo qemu texlive

Updated pip:

sudo -H pip2 install pip --upgrade
sudo -H pip3 install pip --upgrade

Installed chisubmit and uchicagocs-setup-script:

sudo -H pip2 install chisubmit --upgrade sudo -H pip3 install uchicago-cs-setup-script ipython --upgrade

Added .chisubmitconf file in /home/student:

api-url: https://chisubmit-backend.cs.uchicago.edu/api/v1/

Updated certificates:

```
wget http://crt.usertrust.com/USERTrustRSAAddTrustCA.crt -0 - | sudo openssl
x509 -inform DER -outform PEM -out /usr/local/share/ca-
certificates/USERTrustRSAAddTrustCA.crt
wget http://crt.incommon-rsa.org/InCommonRSAServerCA_2.crt -0 - | sudo
openssl x509 -inform DER -outform PEM -out /usr/local/share/ca-
certificates/InCommonRSAServerCA_2.crt
sudo update-ca-certificates
```

Added /usr/local/bin/update-cs-software:

```
#!/bin/bash
```

```
sudo -H pip2 install chisubmit --upgrade
sudo -H pip3 install uchicago-cs-setup-script --upgrade
```

sudo chmod a+x /usr/local/bin/update-cs-software

Removed root-owned files in /home/student

Added /root/clean-vm.sh to clean VM before producing a golden image:

#!/bin/bash

| echo "Cleaning logs"                                         |
|--------------------------------------------------------------|
| # Stop logging service                                       |
| service rsyslog stop                                         |
| # Clear logs                                                 |
| logrotate -f /etc/logrotate.conf                             |
| rm /var/log/*.gz /var/log/*.1                                |
| echo "Cleaning /var/tmp"                                     |
| rm -rf /var/tmp/*                                            |
| echo "Removing SSH keys"                                     |
| rm -rf ~student/.ssh                                         |
| rm -rf ~root/.ssh                                            |
|                                                              |
| <pre>echo "Removing configuration files and histories"</pre> |
| rm -rf ~root/.bash_history                                   |
| rm -rf ~student/.bash_history                                |
| rm -rf ~student/.mozilla/firefox                             |
| rm -rf ~student/.ipython                                     |
| <pre>rm -rf ~student/.chisubmit</pre>                        |

## 201718.0

This was a base Ubuntu 16.04 image created by Techstaff.

From: https://howto.cs.uchicago.edu/ - **How do I?** 

Permanent link: https://howto.cs.uchicago.edu/vm:changelog?rev=1503516284

Last update: 2017/08/23 14:24

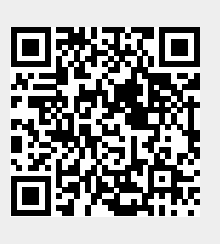